# 112年 公職人員財產申報 說明會

彰化縣政府政風處

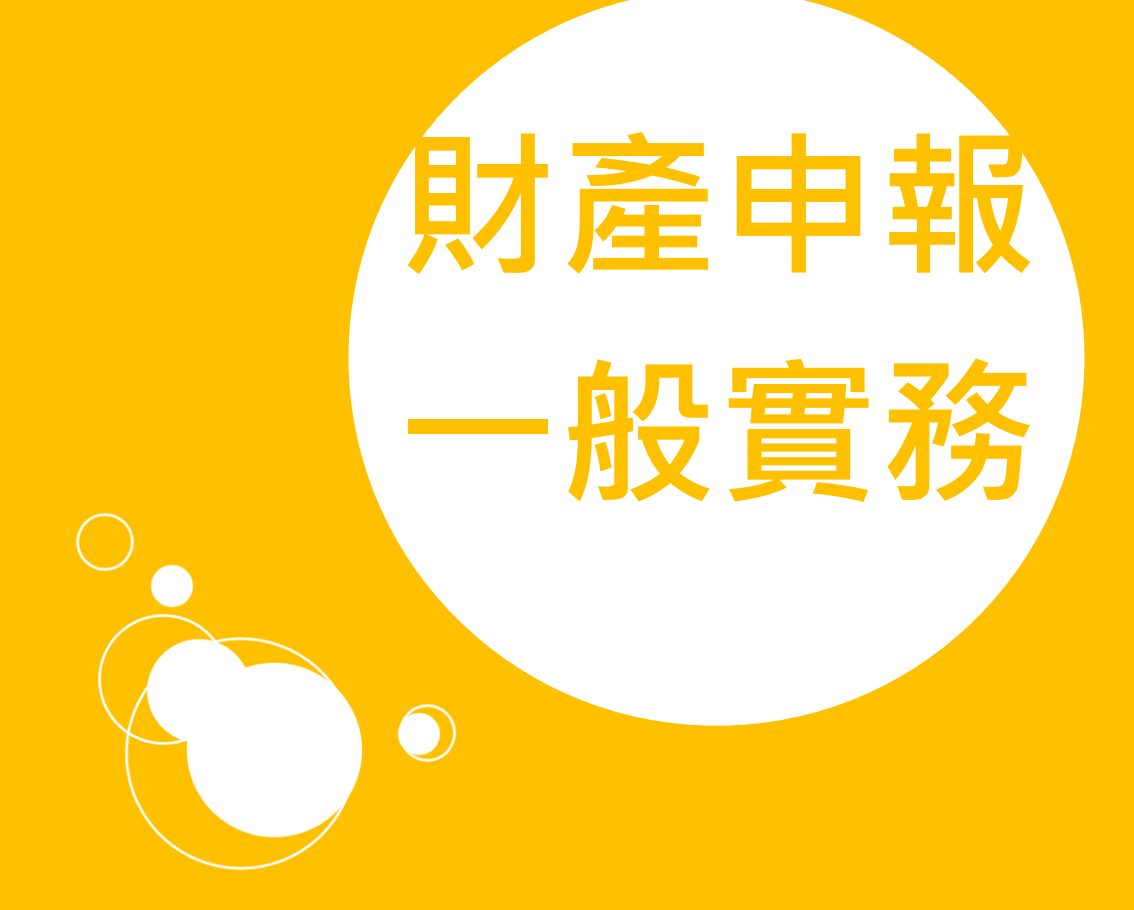

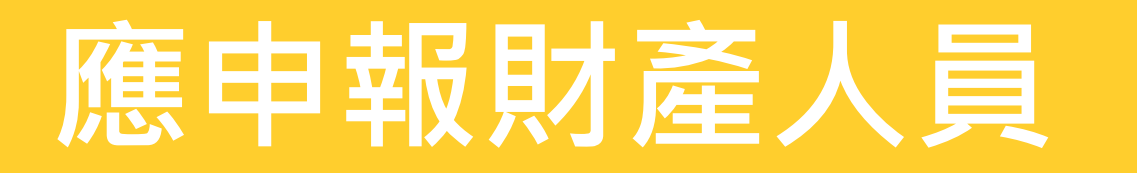

- (一)法定申報義務人(本法第2條第1項第1至12款)
  - 例:機關首長、校長、會計、採購(總務主任、事務組長)、 地政...等業務之主管人員
- (二)核定申報義務人(本法第2條第1項第13款)
  - 職務性質特殊·經主管府、院核定有申報必要人員
- (三)代理申報義務人(本法第2條第2項)
- (四) 公職候選人申報義務人(本法第2條第3項)

總統、副總統及縣(市)級以上之公職候選人

(五)指定申報義務人(本法第2條第4項)

經調查有證據顯示公職人員生活與消費顯超過其薪資收入

(六)兼任申報義務人(施行細則第9條第2項)

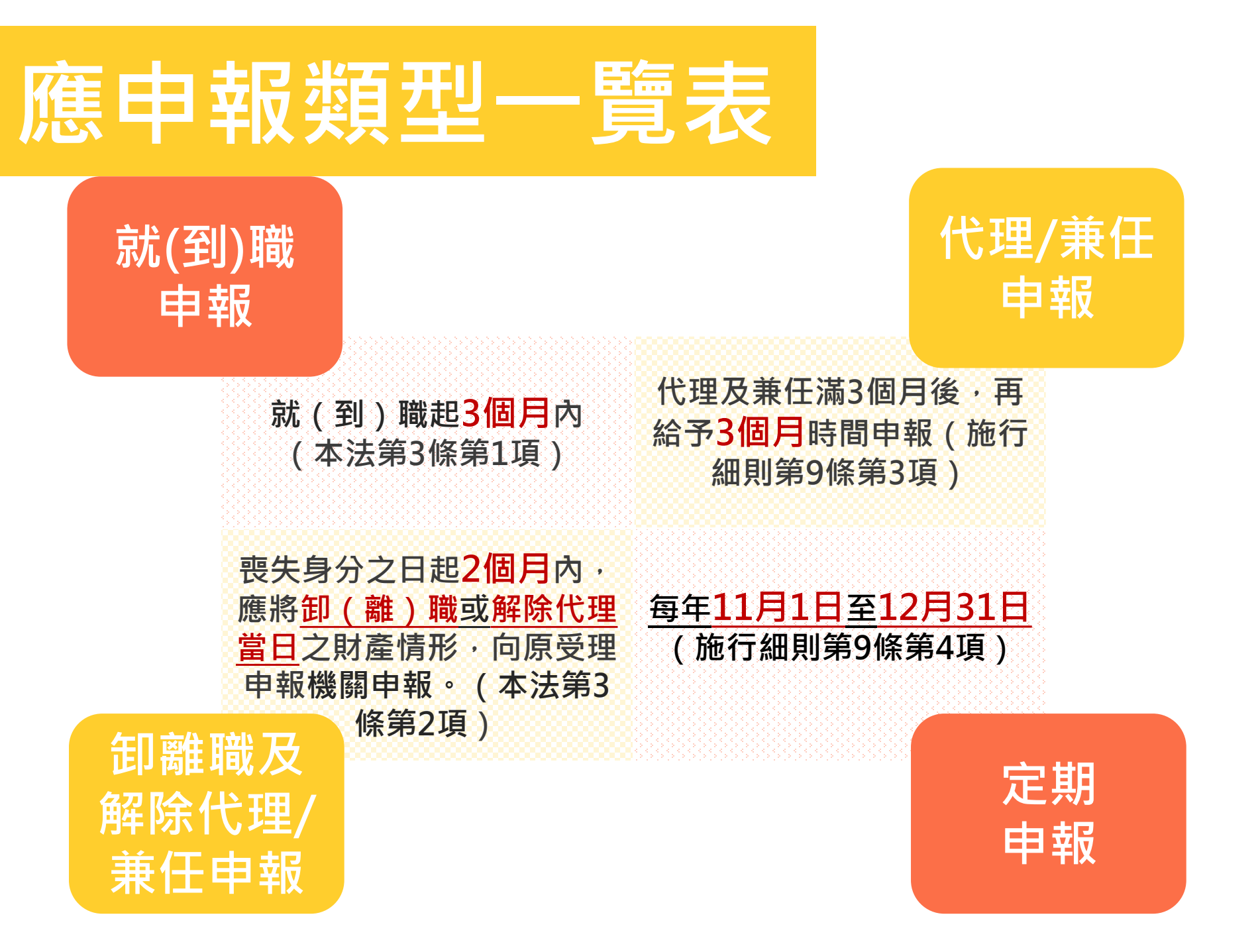

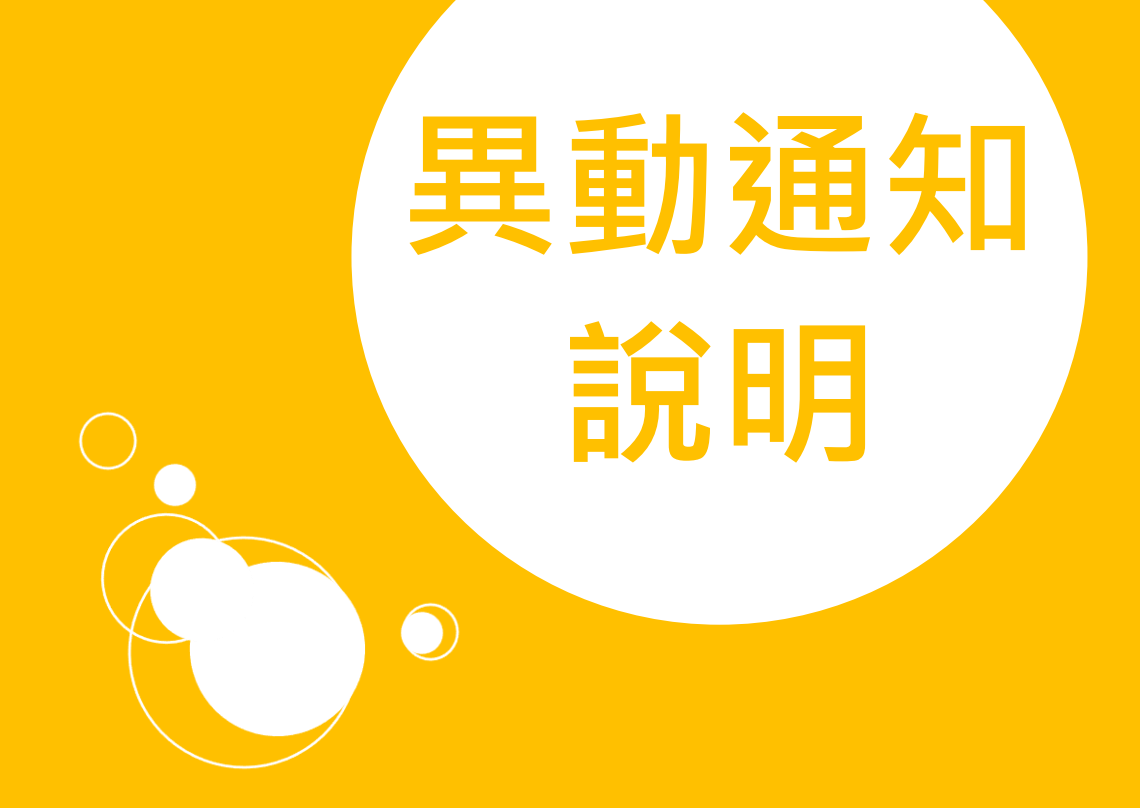

### 異動通知&網路登錄表

- 本府所屬各級學校於申報人員辦理【就到職】、【卸離職】、【代理】、【兼任】、【解除代理】時,應於【一週內】填寫異動表,並由應申報人簽章後,免備文逕報本府政風處,另請副本通知(送達)異動人員。
- 另初任應申報職務者,須請申報人填妥【財產申報網路系統登錄資料表】後,以email方式寄送至承辦人信箱 a550070@email.chcg.gov.tw,俾利本處開通財產申報系統權限。

### 應申報財產人員異動表

| 副本收分    | て有し共動ノ | へ良ノ・  |       |              | 子   | لي             | 5死+ |
|---------|--------|-------|-------|--------------|-----|----------------|-----|
| 彰化縣     | (機關、   | 學校全銜  | )應申報  | 財產人          | 員異動 | £.ª            | *   |
| 姓名₽     | 職稱↩    | 異動原因↩ | 異動日期↩ | 應申報截<br>止日期4 | 備   | 基 <sup>o</sup> | +   |
| ¢7      | C.     | ε     | C.    | ø            | 54  |                | +   |
| сь<br>С | ¢,     | ¢7    | تي    | с <b>ь</b>   | r,  |                | +   |
|         | -      |       |       |              |     |                |     |

<sup>4</sup> 

備註:↩

- 一、本縣所屬各級學校應申報人員:校長、總務主任、會計主任(或會計員)、事務 組長等;其他:機關首長及機關辦理地政、會計、公產管理、採購等業務之主 管人員皆應申報。+/
- 二、前述應申報人員就(到)職、代理、兼任、卸(離)職或解除代理後,應即將其原因及時間,通知本府政風處(公職人員財產申報法施行細則第22條參照)。+/
- 三、本府所屬各級學校承辦通報兼辦政風業務人員於前述應申報人員就(到)職、代 理、兼任、卸(離)職或解除代理,【一週內】 填客本表並由應申報人簽拿後, 溪 報本府政風處(免備文),另請副本通知(送達)異動人員。

四、 應辦理異動通報情形如下:↓

- (一) 就到職申報:↔
- 申報期限:應於就(到)職【三個月】內辦理就(到)職申報。↓
- 2、應填寫「公職人員財產申報網路系統登錄資料表」,寄送至本府政風處承辦 人電子郵件信箱, 應利開通新任申報人之系統權限。+/
- 3、 已辦理就(到)職申報者,免為該年度之定期申報。↓
- (二) 卸離職申報、解除代理申報:+/
- 1、申報期限:應申報財產人員於喪失所定應申報財產之身分起【二個月】內, 應將卸(雜) 職當日或解除代理當日財產情形向原受理機關(攝)申報。4
- 2、應申報財產人員因「調雜職」、「解職」、「退休」者,應於備註欄填具該員通 訊住址、調動單位。↓

- 3、辦理卸(離)職或解除代理申報期間內(2個月內)再轉任應申報財產之公 職時,應依前項規定辦理就到(職)申報,魚親(誰)職或解除代理申報。 (公職人員財產申報法第3條參照),如100年1月1日卸離職或解除代理,而 於100年3月1日前再任應申報財產之公職,則毋庸辦理卸離職申報,惟仍須 辦理到職申報。+/
- (三) 公職人員因職務異動, 而受理申報機關並無異動者:↓

<u>辦理【定期申報】(無須辦理到職申報),仍須通報異動素</u>(公職人員財產申 報法第3條、同法施行細則第9條第1項參照)。↓

(請注意:受理申報機關無異動,仍須通報暴動表,註明異動日期,並於備 註載明:原職為本縣A校a職務,新職為本縣B校b職務,受理申報機關無 異動,定期申報)。↓

例如:本縣A校校長調任本縣B校校長時,因受理申報機關並無異動,故毋 詹辦理卸離職及到職申報,僅須於當年度11至12月辦理定期申報+

- 肩胛珪即離戰及到戰甲戰,僅須於當平度11至12月鮮珪及朔甲第
- (四)代理或兼任申報:↩

申報期限:代理或兼任滿3個月後發生申報義務,應於<u>申報義務發生後【三</u> 個月】內為代理或兼任申報。4

例如:本縣A校總務主任自111年1月1日起代理,111年3月1日代理滿3個月, 始具有申報義務,申報期限應為111年3月1日至111年6月1日。+

#### (五)公職人員倘具有2種以上應申報財產之職務:↔

為避免重複申報之意旨,其中一職務卸(離)職、解除代理、解除兼任時, 毋庸辦理卸(離)職申報(本法第3條第2項但書及法務部98年2月27日法政 決字第0980007286號函參照)。↓

例如:甲為本縣A校會計主任並兼任本縣B校會計主任,而<u>用於銀任B</u>校會 計主任職務時,毋庸辦理卸(離)職申報,惟仍須辦理定期申報(上開情形 請於備註欄上註明)。。4

五、 数印兼任總務主任、事務銀長等職務,雖有兼任之情形,惟仍屬正式派任人員, 應於就(到)職【3個月】內辦理就(到)職申報。(余照法務部97年11月19日法政法案員 0971117901就承援路从「数印投任公立學校之採購或其他應申報財產身分之主等(如總諾主任、事請組 長),因各該職務故本無固定之果任人員擔任,而像由各該領述從事人員擔任,此繁憤勝續非公職人員 財產申報法所務之「養任」)。41

| 通知日期↩ | 通 知 人↔ | 應申報人簽章↩    |   |
|-------|--------|------------|---|
| ¢,    | ę      | Q          | 1 |
| ¢2    | ø      | ø          |   |
| ą     | ę      | φ.         | - |
| 承辨人   |        | 單位主官 (管):↓ | - |

# 網路系統登錄表

#### 彰化縣政府政風處公職人員財產申報網路系統登錄資料表。

| 單位(學校)名稱         | φ.              |
|------------------|-----------------|
| 姓名↔              | Ģ               |
| 身分證字號↔           | ę               |
| 職稱↔              | Q               |
| 生日。              | Ą               |
| 聯絡電話↔<br>(手機號碼)↔ | Q               |
| E-MAIL*2         | ę               |
| 到職日₽             | Ģ               |
| 現職狀況↩            | □在職 □卸職 □代理 □兼任 |
| 備註↔              | Ģ               |
| ¢.               | ¢.              |

\*表格填寫後請將檔案傳送至承辦人信箱:

a550070@email.chcg.gov.tw建立個人檔案,該項作業約需 1-3個工作天,若有問題請電洽04-7531917 黃小姐。↓

+

\*個人檔案建立後,財產申報義務人可至「全國公職人員財 產申報系統」(https://pdps.nat.gov.tw/),並以自然人 憑證登入,即可進行網路申報作業。。+

# 申報系統操作說明

 $\bigcirc$ 

# 系統首頁畫面

# ◆申報系統網址:<u>https://pdps.nat.gov.tw/</u> ◇關鍵字搜尋【全國公職人員財產申報】 ◆點選【法務部】公職人員財產申報網站。

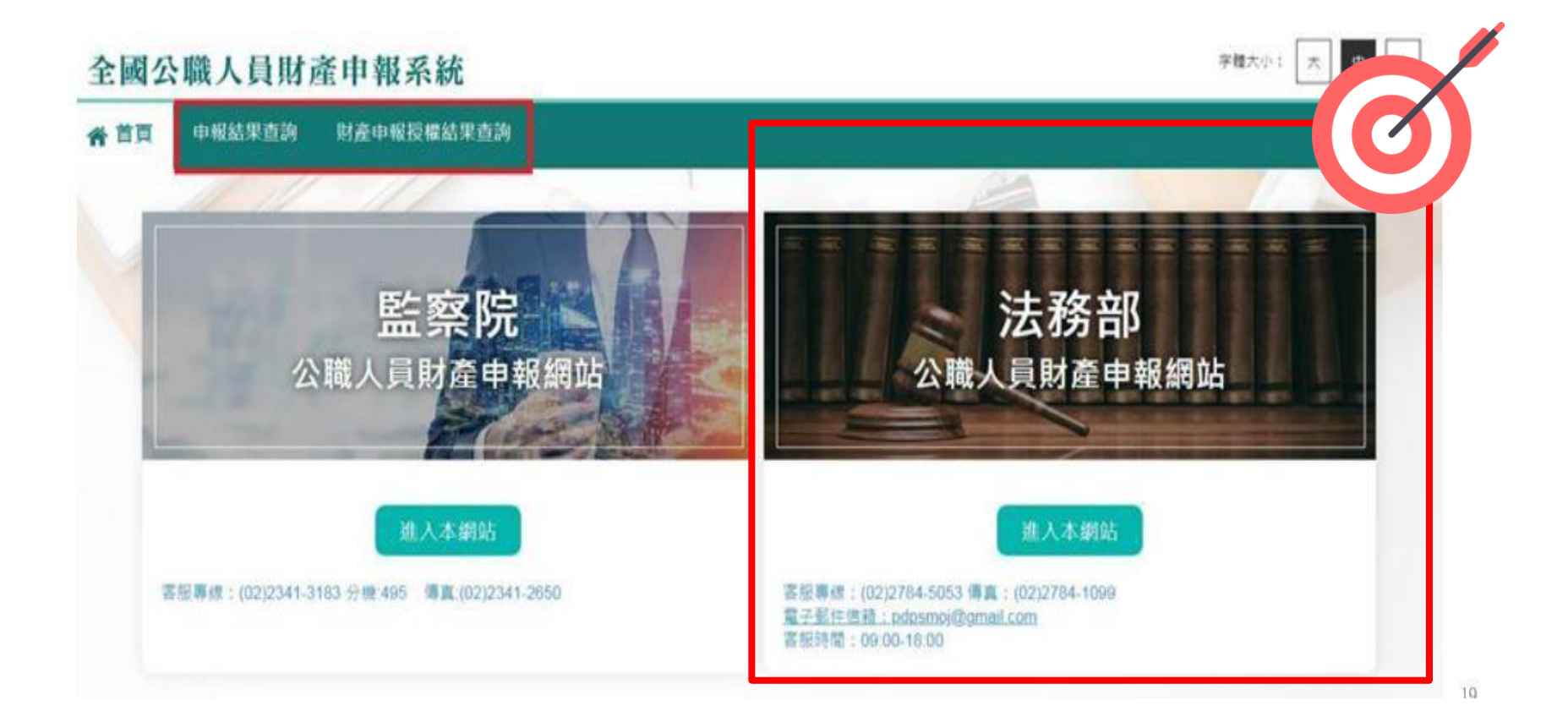

# 系統首頁畫面

### 送 法務部公職人員財產申報系統 (測試)

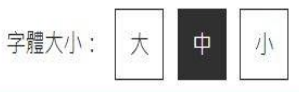

♠ 首頁

|           | 行動身分識別          | 帳號密碼登入<br>限向政風單位申報之公職人員 |
|-----------|-----------------|-------------------------|
| 以自然人憑證登入  | 以行動身分識別登入       | <mark>以帳號密碼登入</mark>    |
| 如何取得自然人憑證 | 使用自然人憑證註冊行動身分識別 | 密碼申請                    |
| 忘記PIN碼怎麼辦 | 如何使用行動身分識別      | 密碼修改                    |
| 讀卡機問題     | 其他使用問題          | 忘記密碼                    |

# 自然人憑證登入

#### 「作業系統」、「瀏覽器」、「自然人憑證元件」、 「讀卡機狀態」檢查皆通過,才能點選【進入】按 鍵·到自然人憑證登入畫面。

#### 系統環境檢查

加你理論が加て深る。請手がておけが一個

| 如恣壞現慨測个通過,請里新下載女装新兀鬥 |                   | 憑證元件卜載 |
|----------------------|-------------------|--------|
| 檢查項目                 | 檢查狀態              | 是否通過   |
| 作業系統                 | Windows           | 通過     |
| 瀏覽器                  | Chrome            | 通過     |
| 自然人憑證元件              | 1.3.4.103339 重新檢測 | 通過     |
| 讀卡機狀態                | 重新檢測              | 通過     |

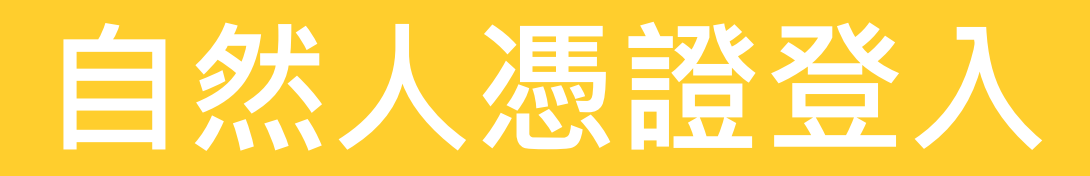

# 申報人透過自然人憑證登入,輸入國民身分證統一編號、PINCODE、驗證碼後,點選登入,會跳出憑證視窗,等待驗證後始可進行後續作業。

| 14471 | PK城八貝別座甲報赤統                                                                                                    |                        |                      |
|-------|----------------------------------------------------------------------------------------------------|------------------------|----------------------|
|       | the off the second second second second second second second second second second second second second second s | 🌀 localh — 🗆 🗙         | G localh − □ >       |
|       | 自然人憑證登入                                                                                                    | O localhost:61161/popu | Iocalhost:61161/popu |
| of a  | ●申報人 ○管理者                                                                                                    | 憑證讀取中                  | 簽章中                  |
|       | 申報人國民身分證統一編號                                                                                                    |                        |                      |
|       | PINCODE                                                                                                    | STITUTE AND            | 1111111111111111     |
|       | 驗證碼                                                                                                    | 1 長利 化                 | 1 長利化 1              |
|       | -                                                                                                    |                        | IIIII AND            |
|       |                                                                                                    |                        | "THINK"              |

# 允許彈出式視窗

# ◆允許Chrome 彈出式視窗: 每當 Chrome 封鎖了彈出式視窗,網址列都會顯示 「已封鎖彈出式視窗」圖示 ➡。

#### ◆點下 届 圖示,選擇【一律允許 <u>https://pdps.nat.gov.tw</u>的彈出式視窗和重新導向】

|                                             | G 2 ★                                                                                                    |
|---------------------------------------------|----------------------------------------------------------------------------------------------------|
| 📄 法務部公職人員財 總 公職人員利益衝突 📔 地政資訊網際網路 🔣 1.drawid | p - diagra 號【影化器政府 - 政  巴封鎖彈出式視窗:  ×                                                                            |
| 報系統                                         | 字體大小:<br>大<br>中<br>小<br>・ http://localhost:61161/popupForm<br>〇<br>一律允許 https://pdps.nat.gov.tw 的弾出式視窗<br>和重新導向 |
| 12 A                                        | ● 福德封鎖                                                                                                    |
|                                             | 管理                                                                                                    |
| 自然人憑證登入                                     |                                                                                                    |

# 財產申報 申請授權

 $\bigcirc$ 

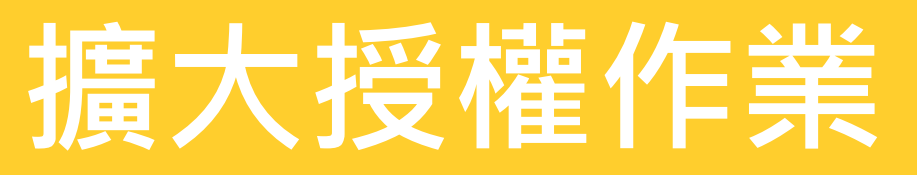

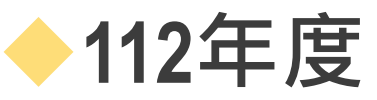

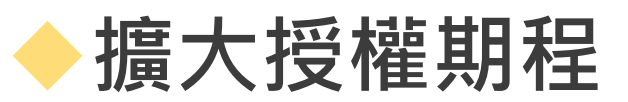

#### \*<u>以下時間尚有修正,待廉政署正式函文後,</u> 將另行通知(請以來文之【授權時間】為準)

| 法務部公職人員財產申報擴大授權服務介接流程 |                                                               |        |                    |                   |        |         |        |                 |  |
|-----------------------|---------------------------------------------------------------|--------|--------------------|-------------------|--------|---------|--------|-----------------|--|
| 基準日                   | 2月1日 3月16日 5月1日 6月16日 8月1日 9月16日 11月1日                        |        |                    |                   |        |         |        | 12月16日          |  |
| 授權期間                  | 1月25日-                                                        | 3月10日- | 4月25日-             | 6月10日-            | 7月25日- | 9月10日-  | 10月1日- | 12月10日-         |  |
|                       | 2月2日                                                          | 3月20日  | <mark>5</mark> 月5日 | 6月20日             | 8月5日   | 9月20日   | 10月20日 | 12月18日          |  |
| 開放下載時間                | 3月8日-                                                         | 4月25日- | 6月10日-             | 7月25日-            | 9月10日- | 10月25日- | 12月5日- | 1月18日-          |  |
|                       | 5月1日                                                          | 6月17日  | 8月1日               | 9月16日             | 11月1日  | 12月18日  | 1月22日  | 3月18日           |  |
| 可服務之就到                | 12月16日-                                                       | 2月1日-  | 3月16日-             | 5月1日- 6月16日- 8月1日 |        |         | 9月16日- | 10月20日-         |  |
| 職日期                   | 2月1日                                                          | 3月16日  | 5月1日               | 6月16日 8月1日 9月16   |        |         | 10月20日 | 12月 <b>1</b> 6日 |  |
|                       | ☆授權期間等作業期程為暫定,時間將因應每年度假日狀況適度調整 ☆每次基準日相關作業期程開始進行前亦將分次函文週知提醒各機關 |        |                    |                   |        |         |        |                 |  |

- 擴大授權設計係以就到職申報為主,卸離職雖亦可辦理授權服務,惟資料僅 供參考使用,請務必注意。
- 申報人須於各梯次授權服務期間完成授權,並注意授權資料開放下載時間, 如遇申報期限屆滿且資料尚未開放下載時,仍須於法定申報期限內先行完成 申報作業。
- ▶ 申報義務人如遇有無法授權之情形時,請速洽受理申報機關。

# -次性授權同意流程

#### 申報人完成一次性同意授權

#### 往後每年度 申報人如於同一機關之應申報職務(新) v.s同一機關之同一應申報職務(舊)

#### 由受理申報單位 於後台管理端進行授權作業

# 一次性授權作業

#### 同一受理申報機關之應申報職務

- 符合一次性授權服務
- 政風單位於系統後台點選授權

#### 就到職申報、申報職務有異動或第一次辦理授 權

- 需自行申請授權查調
- 申報人同意辦理授權服務,即同意往後年度
   一次性授權服務。

# 辦理授權

### ◆申報系統網址:<u>https://pdps.nat.gov.tw/</u>

▶點選【法務部】公職人員財產申報網站,以自然人憑證登入。

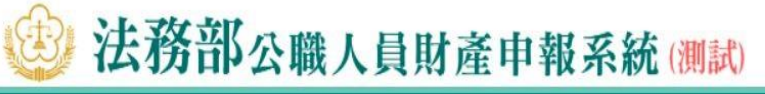

#### ♠ 首頁

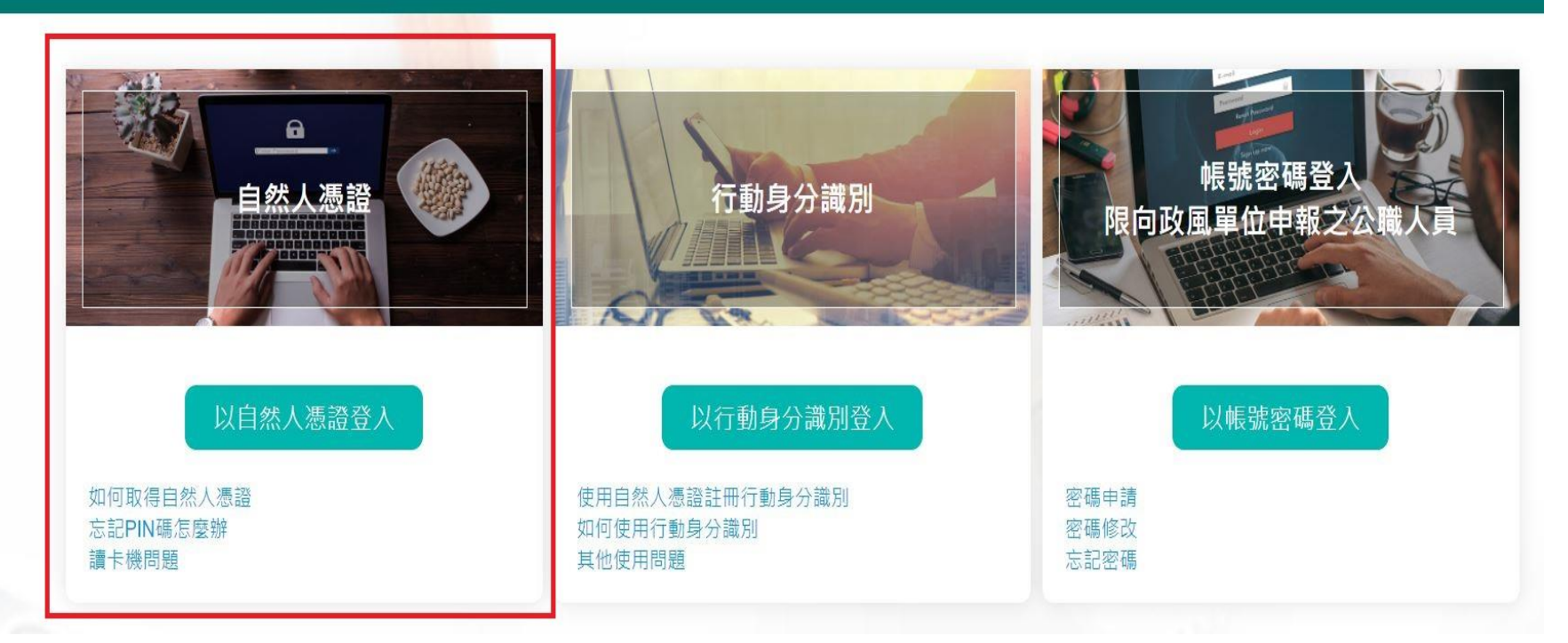

字體大小:

大

Þ

1

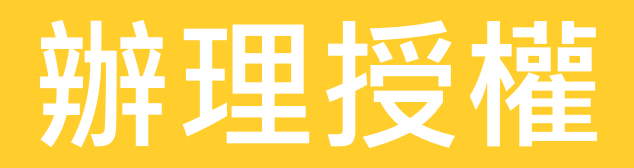

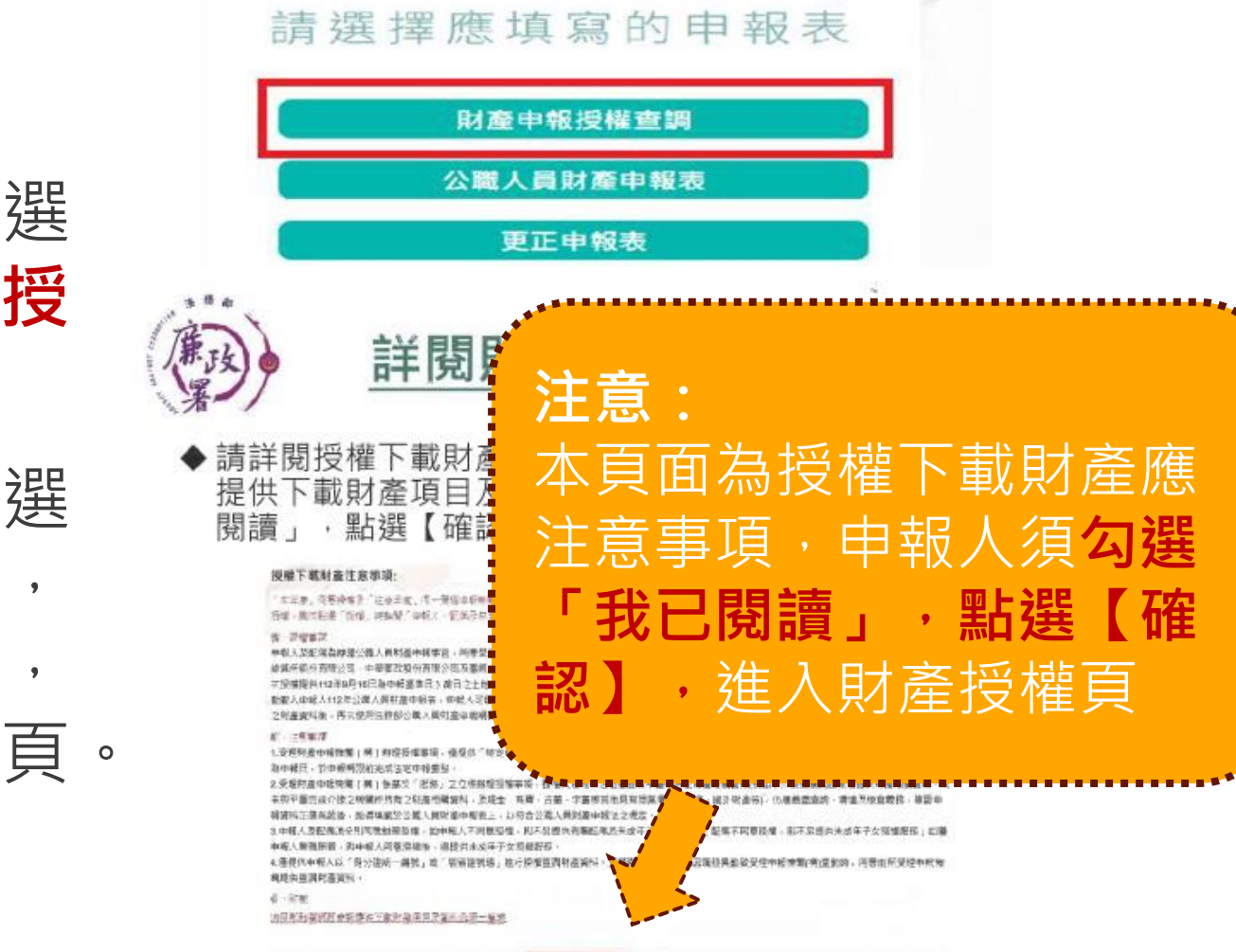

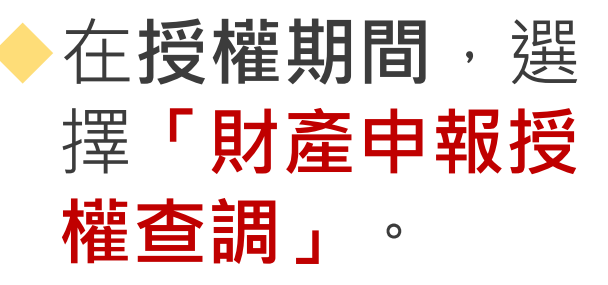

詳閱內容並勾選 「我已閱讀」, 點選【確認】, 進入財產授權頁。

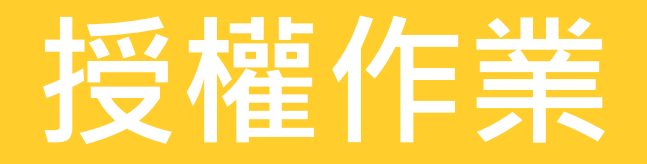

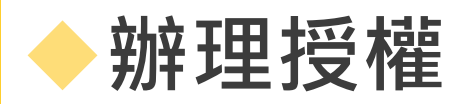

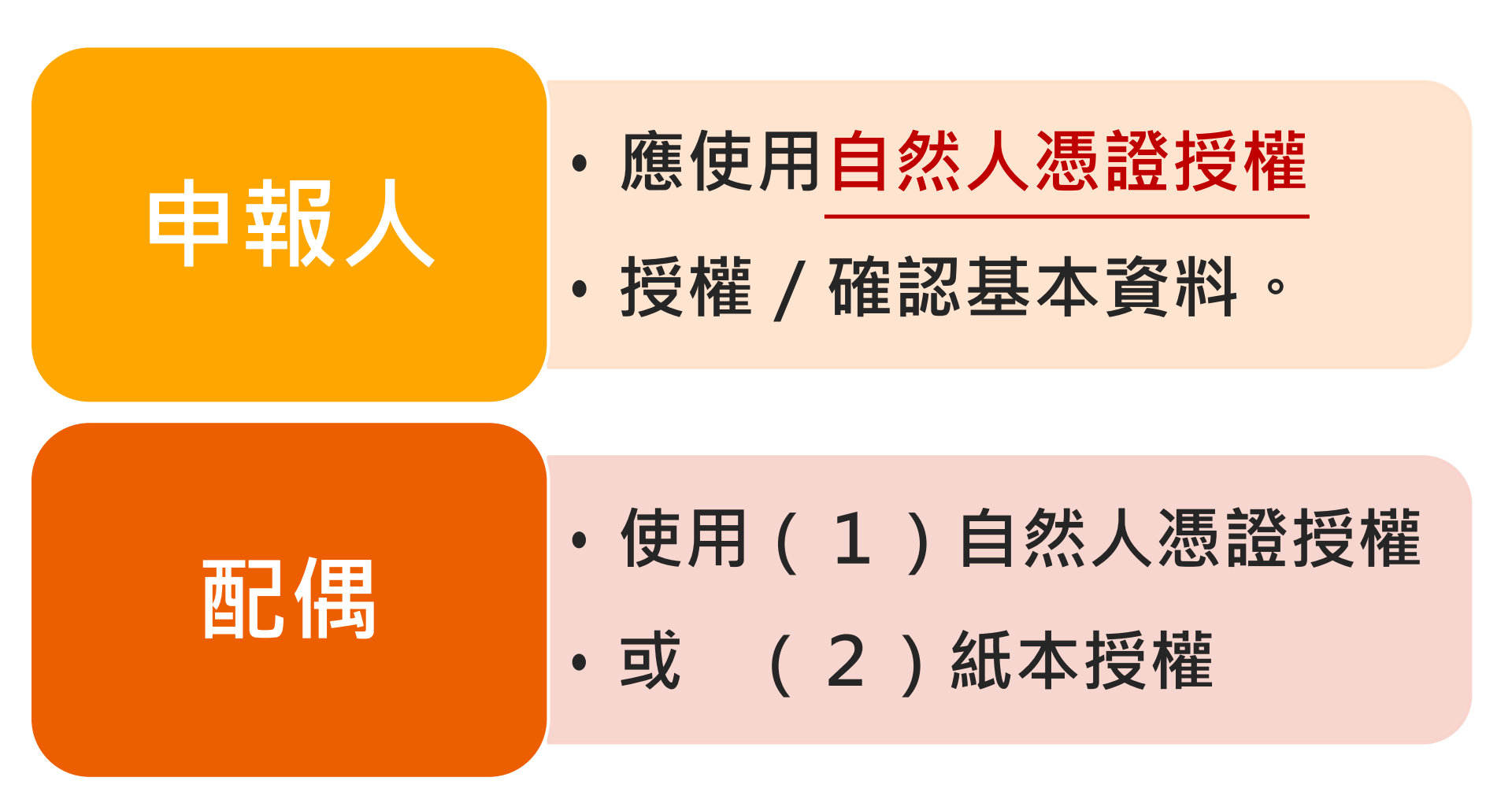

### 選擇受理申報機關&授權 (查調)基準日

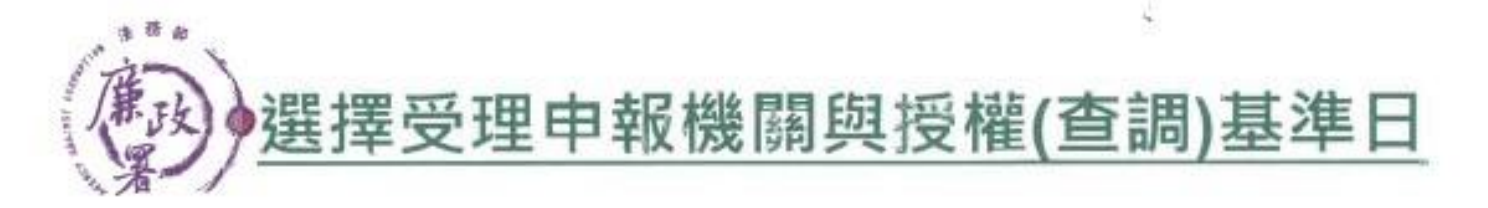

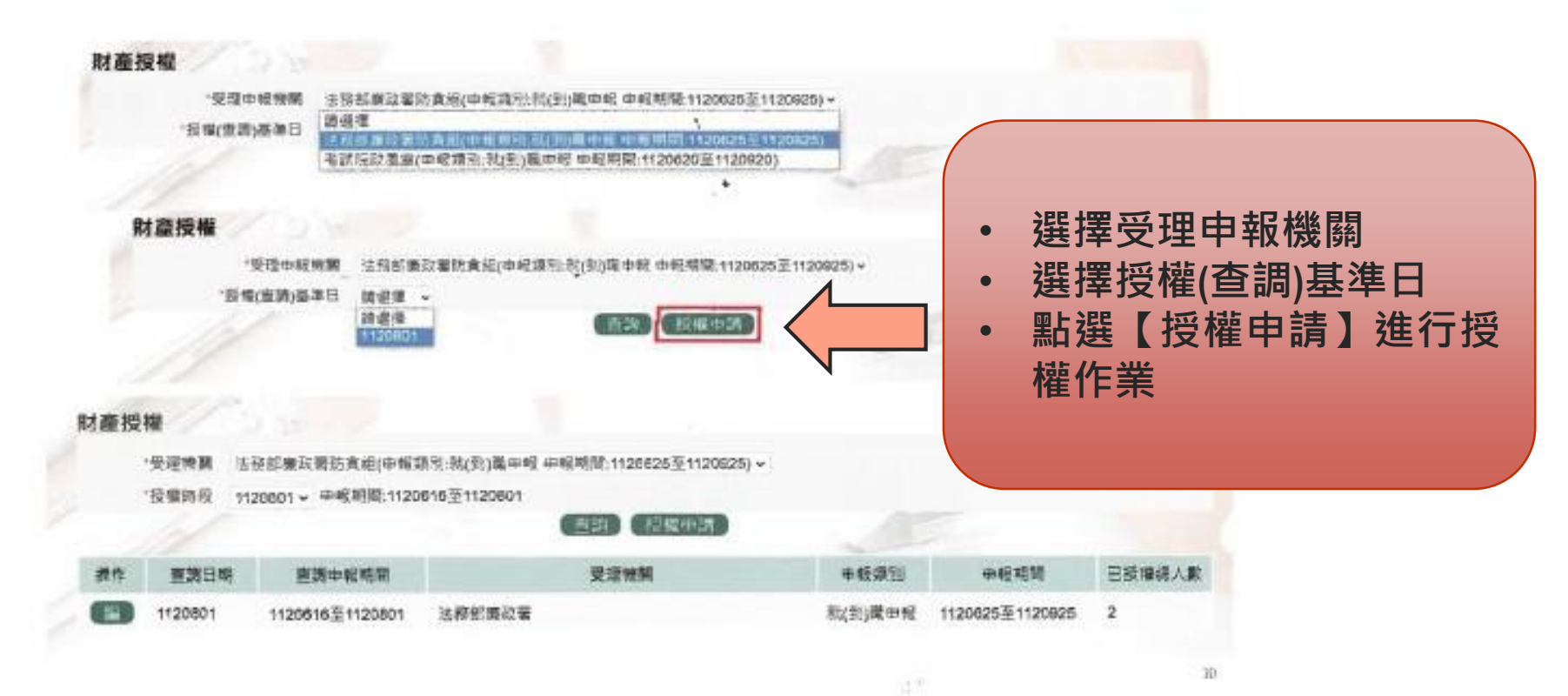

# 授權作業

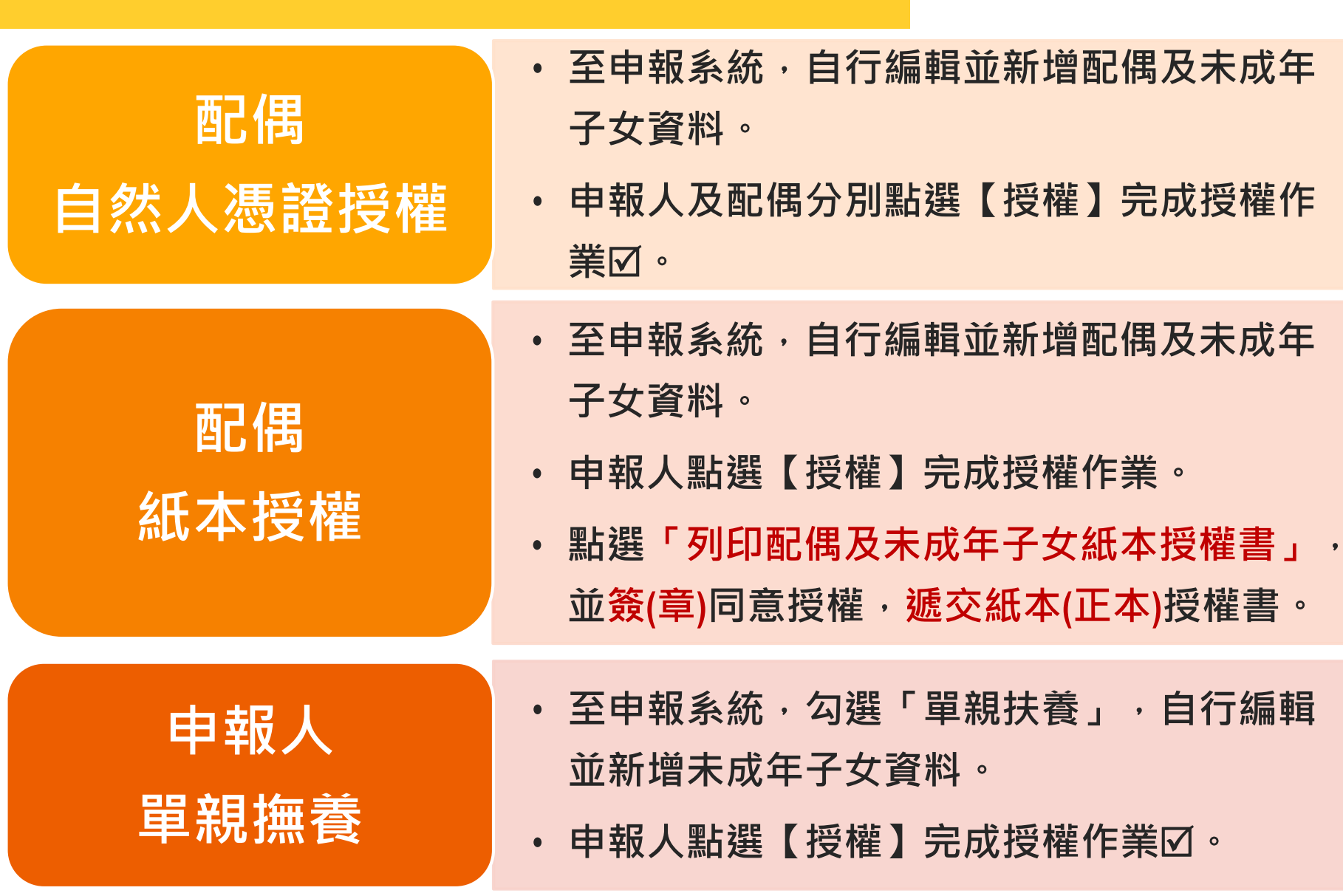

# 授權-本人(自然人憑證)

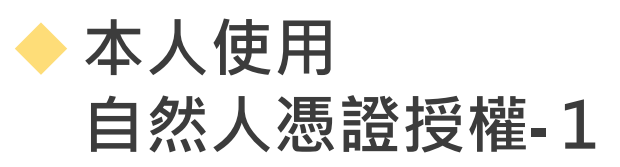

| 「本人」資料為預設自                        | <b>ヨ動帶入・請務必確認基本資料無誤</b> 。                                                                                   |
|-----------------------------------|----------------------------------------------------------------------------------------------------|
| ▶勾選「此致☑受理申報                       | <b>〕單位」・點選【新增】</b> 。                                                                                        |
| 該筆資料出現於下方欄                        | <sup>闌</sup> 位・代表新増成功。                                                                                      |
| ③ 法務部公職人員財產申報系                    | 、 統 学種大小: 大 中 小 Hi,  怒好 回首頁 登出  影時間:2分2秒                                                                    |
| 財產授權                              |                                                                                                    |
| 稱<br>5<br>生年月1<br>出生年月1           | <ul> <li>席 本人 → □ 單親 撫養</li> <li>名 </li> <li>日 民國 79 → 年 1 → 月 1 → 日 辦理授權作業應注意事項 (説明) 財産申報授權結果查詢</li> </ul> |
| 國民身分證統一編號/中華民國居留證號/外國籍護照號碼<br>Ema | 碼                                                                                                    |
| 新增                                | 修改 清除 列印配偶及未成年子女紙本授權書                                                                                       |
| 操作 稱                              | 講 姓名 出生年月日 國民身分證統一編號或中華民國居留證號 授權時間                                                                          |
| 授權 取消授權 缅 刪 本人                    |                                                                                                    |

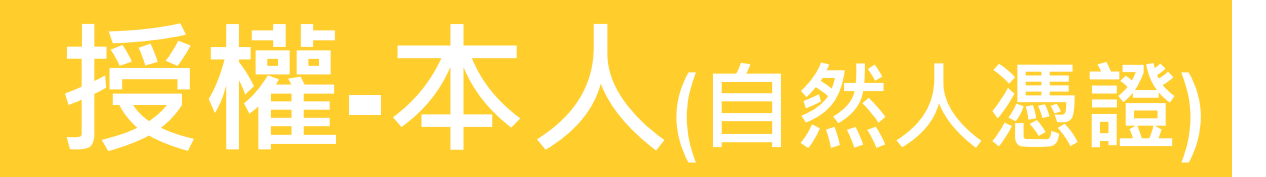

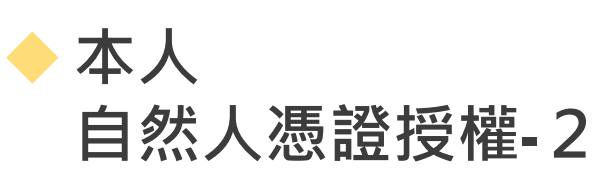

點選申報人【授權】按鈕,透過自然人憑證輸入密碼,跳出憑證 視窗,等待驗證後並出現授權時間,始完成授權作業。

申報人授權成功後,系統將寄送授權成功確認郵件。

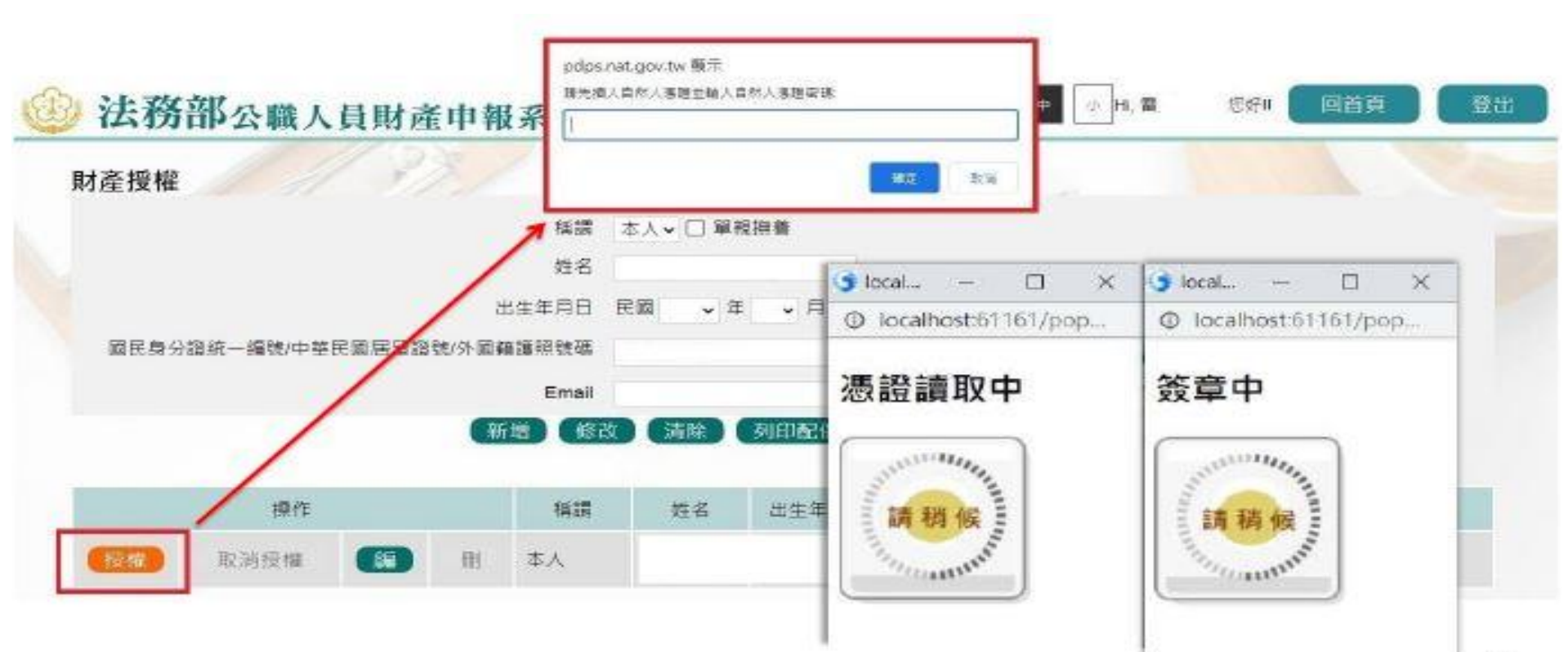

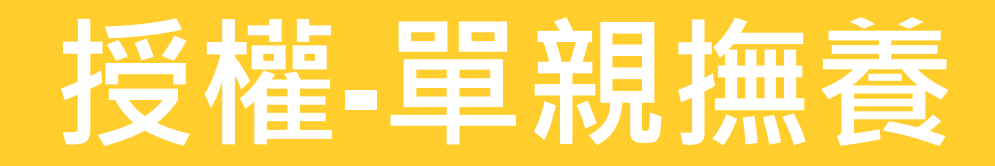

### 勾選【單親扶養】,新增未成年子女的資料,點選申報人【授權】按鈕,申報人與未成年子女將同步完成 授權。

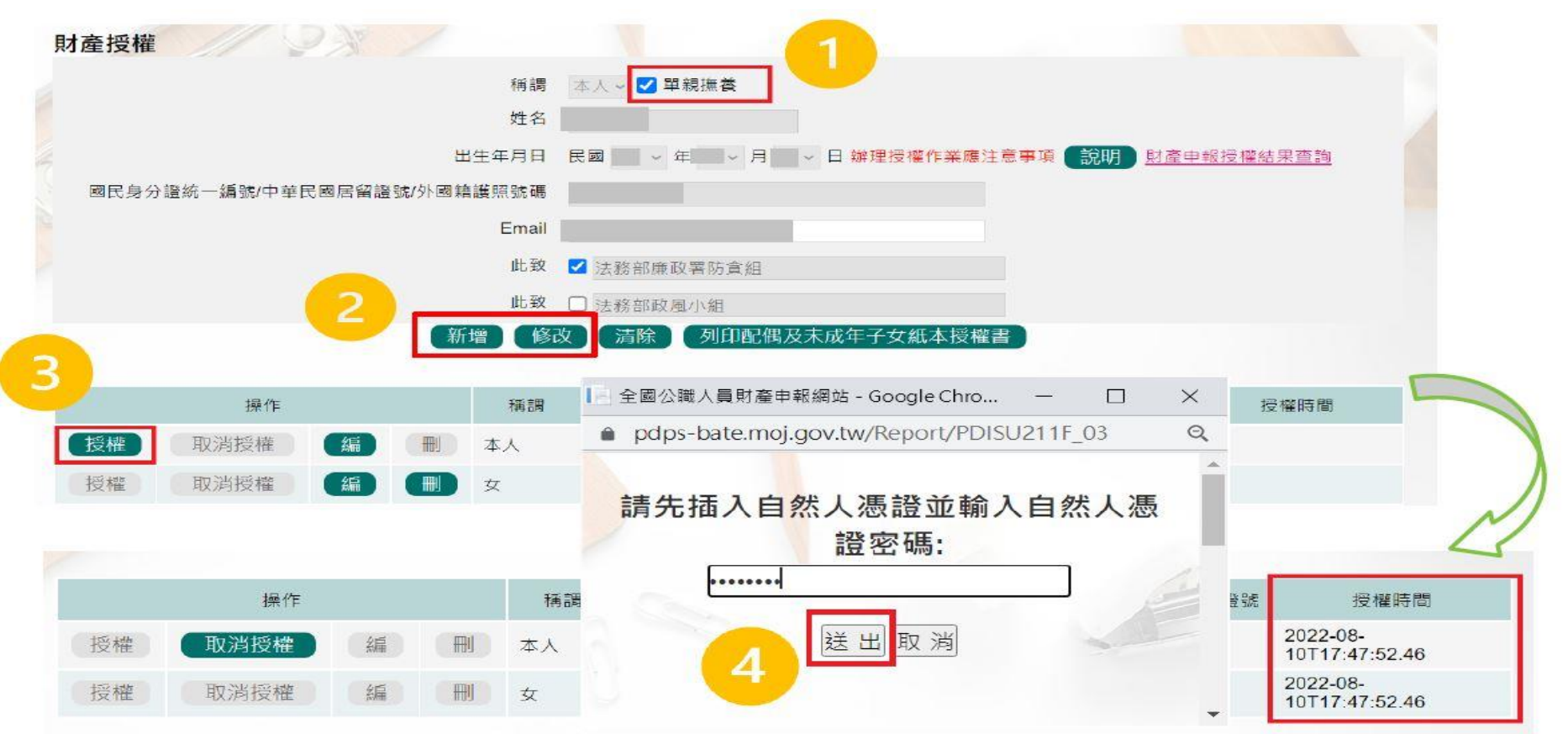

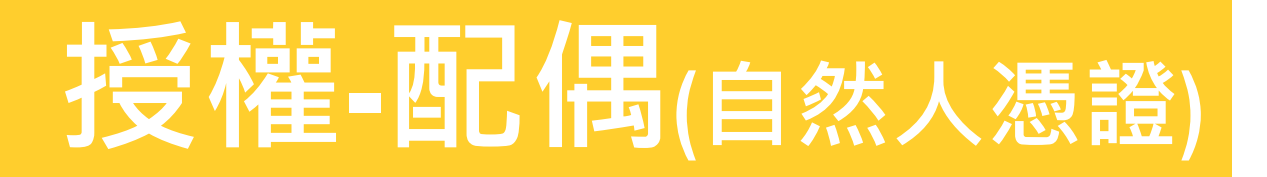

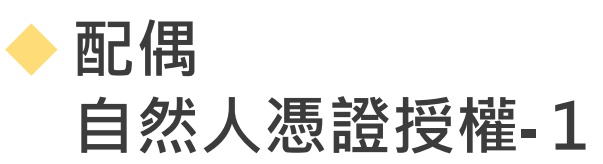

#### 需自行編輯配偶及未成年子女資料

▶ 請務必確認子女是否已成年(以申報基準日為判斷)

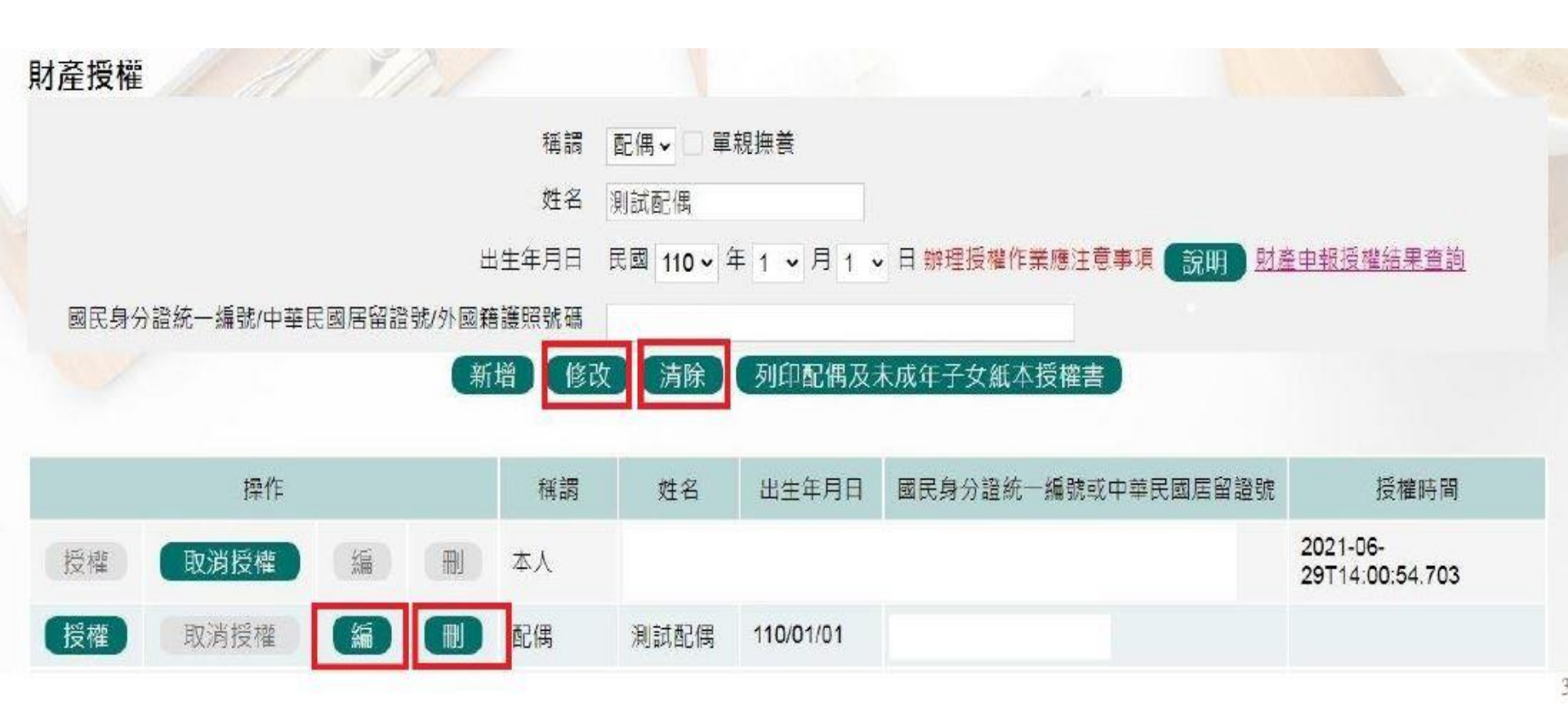

# 授權-配偶(自然人憑證)

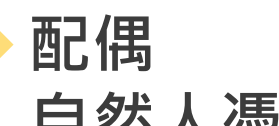

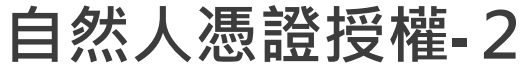

- 新增資料:每登打1筆資料,應點選【新增】,並出現於下方欄
   位,代表新增成功。
- 修正資料:請於下方欄位點選該筆資料前的【編】,並於資料輸入區修正後,再點選【修改】。
- 一刪除資料:請於下方欄位點選該筆資料的【刪】。

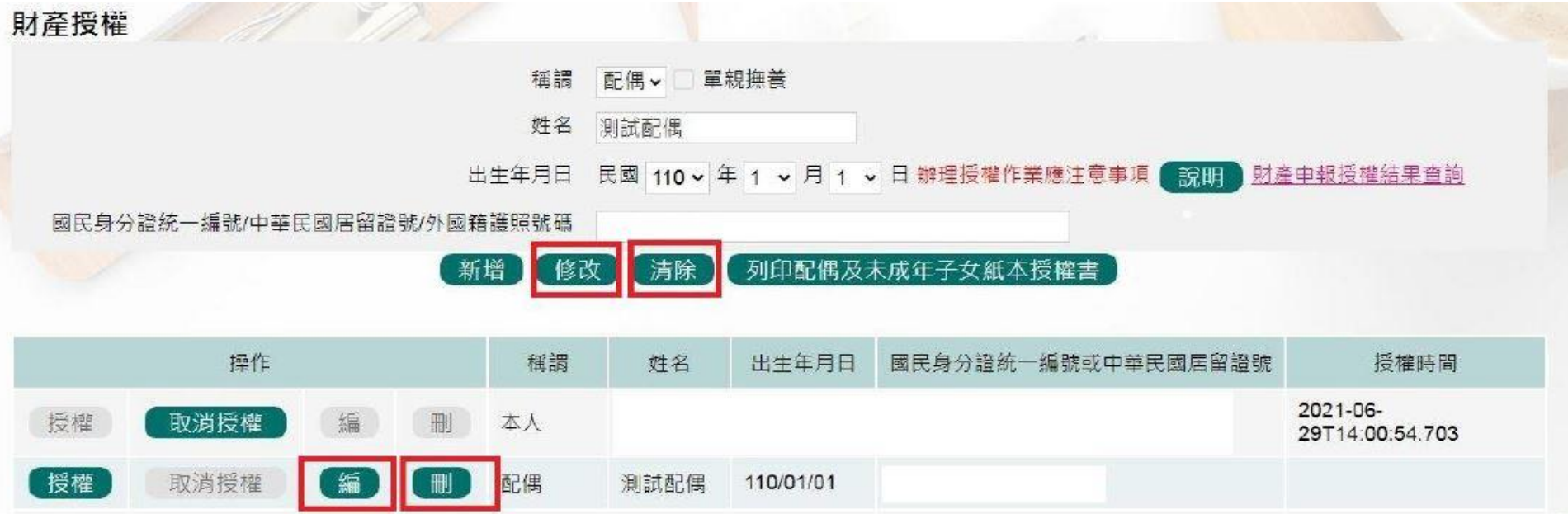

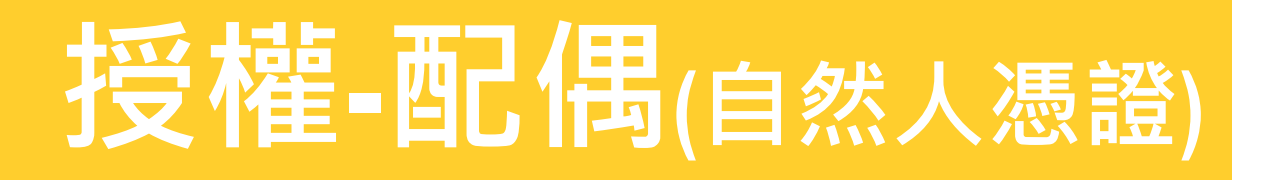

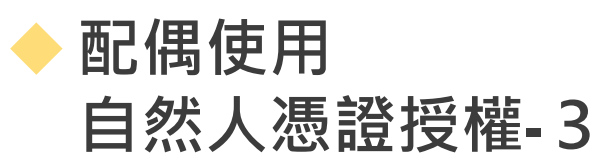

#### 辦理配偶自然人憑證授權:

- 應先退出申報人自然人憑證,改插入配偶自然人憑證,並點選配偶【授權】按鈕
- 2 輸入自然人憑證密碼,跳出憑證視窗,等待驗證後 出現授權時間,始完成配偶授權作業。
  - 申報人及配偶均使用自然人憑證授權,未成年子女 會與配偶同步完成授權。

# 授權-配偶(自然人憑證)

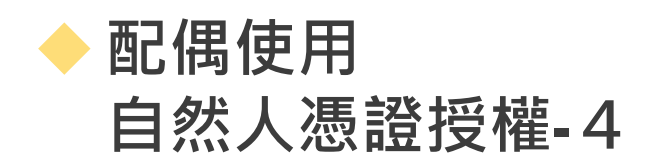

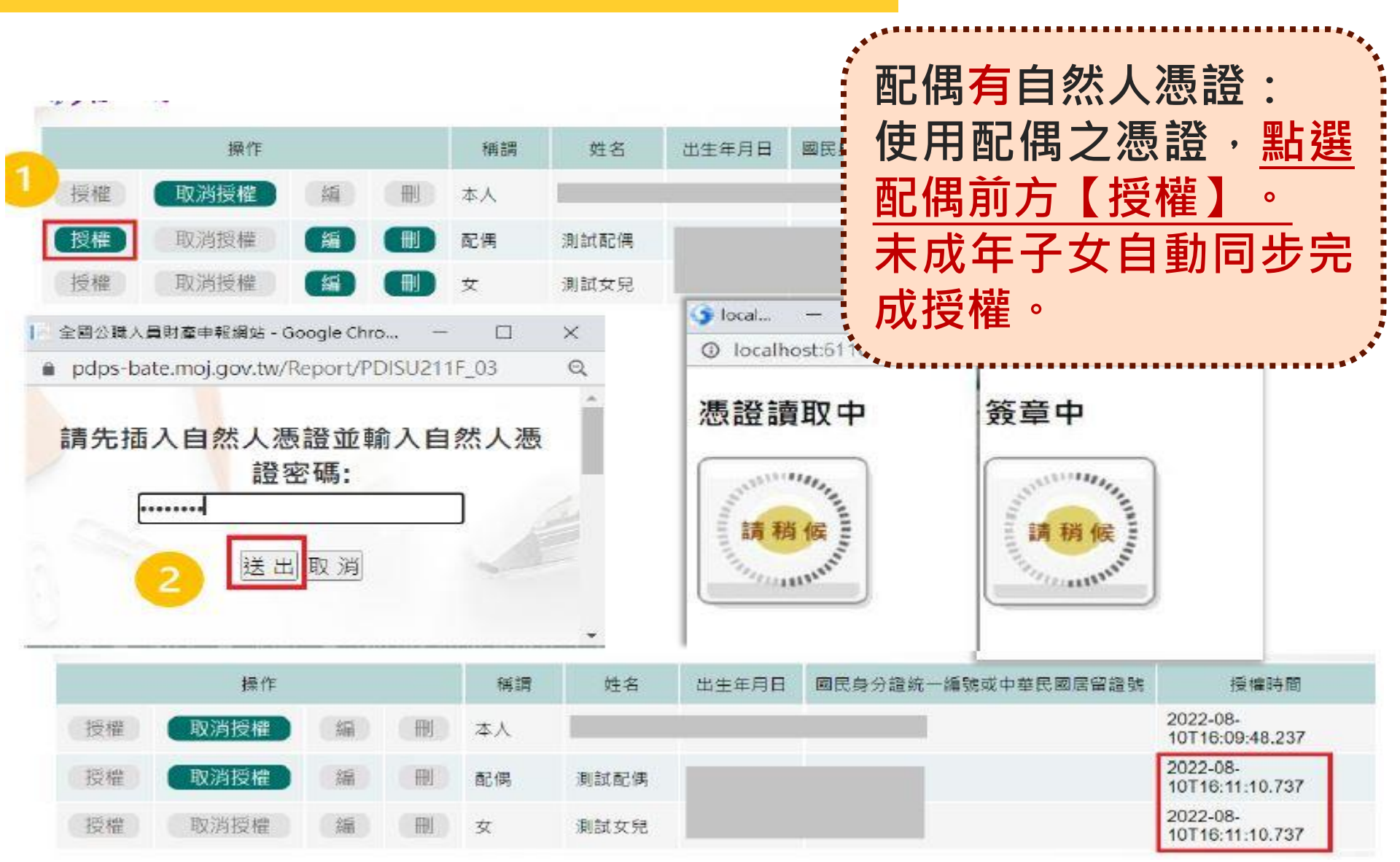

# 授權-配偶(紙本授權)

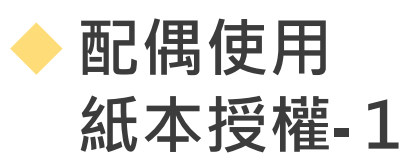

配偶採用紙本授權:需自行編輯並新增配偶及未成年子女之 個人資料,當申報人完成授權後,點選【列印配偶及未成年 子女紙本授權書】,列印檔案內容會有已輸入系統的申報人 及其眷屬資料。

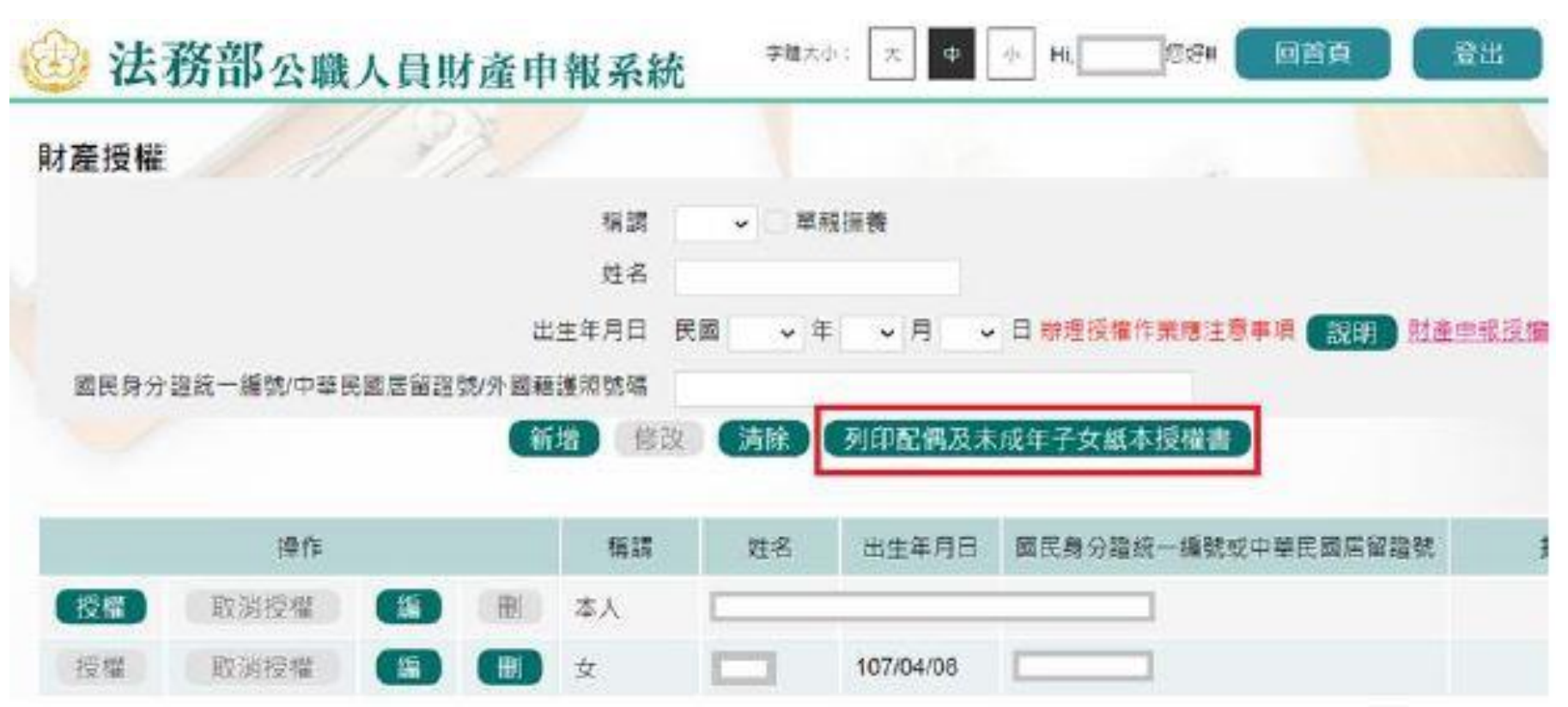

# 授權-配偶(紙本授權)

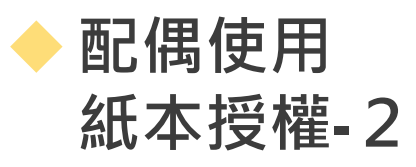

【111年法務部専用】

#### 申報人之配偶及未成年子女紙本授權書

※申報人、配偶及未成年子女基本資料表

| 身分         | 姓名     | 出生年月日 | 國民身分證統一編號<br>(或居留證號碼) |
|------------|--------|-------|-----------------------|
|            |        |       |                       |
|            | 服務機關   | 職稱    | 機關地址                  |
|            | 法務部廉政署 |       | े।<br>हा              |
| 申報人        |        |       |                       |
| Ī          |        |       |                       |
| -          |        |       | 3                     |
| -          |        |       |                       |
| 检查人        | 姓名     | 出生年月日 | 國民身分證統一編號<br>(或居留證號碼) |
| (申報人之配偶)   | 测试配偶   |       |                       |
| 授權人        | 姓名     | 出生年月日 | 國民身分證統一編號<br>(或居留證號碼) |
| 申報人之未成年子女) | 测试女兄   |       | 1                     |

#### 注意:

 1、財申系統產製【配偶及 未成年子女紙本授權書】為
 WORD檔案,可於修正申報
 人及其眷屬資料後,再行列
 印修正之紙本授權書。

2、<u>申報人及配偶應於紙本</u> 授權書親自簽名蓋章,並於 授權截止日前,盡速送交紙 本(正本)通知本府政風處 (受理機關),避免逾期無法 辦理授權。

# 授權-配偶(紙本授權)

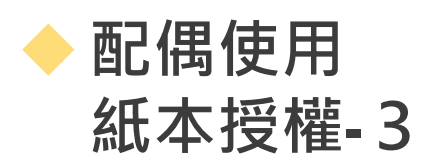

#### 紙本授權書簽名(蓋章)應特別注意事項:

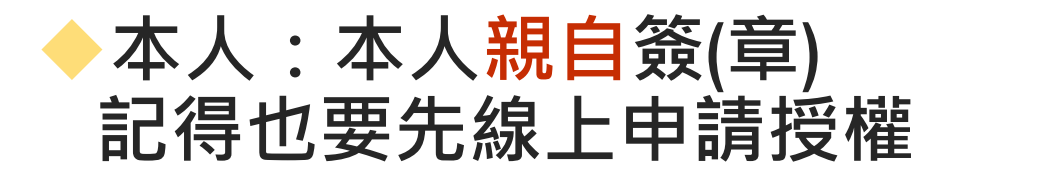

#### ◆配偶:配偶親自簽(章)

#### ◆未成年子女:本人 + 配偶簽(章)

 茲證明上列授權書事項確經授權人之同意並親自簽名或蓋章,屬實無訛

 授權人(申報人):
 (由申報人親自簽名或蓋章)

 授權人(配偶):
 (由申報人之配偶親自簽名或蓋章)

 授權人(未成年子女):
 (由申報人及配偶簽名或蓋章;申

 報人單親撫養者,由申報人簽

名或蓋章)

#### 此致

被授權人: (受理財產申報機關【構】全銜) 中華民國110年 月 日

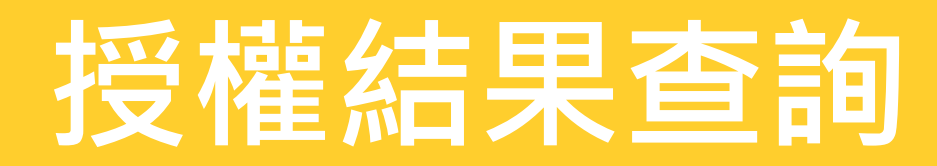

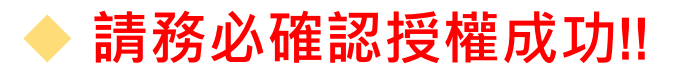

#### 點選【財產申報授權結果查詢】,輸入申報人生日,選擇查調日 期及輸入驗證碼後,即可查詢授權狀況。

| 全國公職人員財     | <b>柴申報</b> 玄                             | 絲       | 学祖大小:              | 大 中 力               |                     |      |
|-------------|------------------------------------------|---------|--------------------|---------------------|---------------------|------|
| 首页 电枢结果直线   | 財產申報授                                    | 權結果查詢   |                    |                     |                     |      |
| 財產申報授權結果查該  | <b>a</b>                                 |         |                    |                     |                     |      |
|             | * 80                                     | 民身分證統一編 | t e                |                     |                     |      |
|             |                                          | *生日(月   |                    |                     |                     |      |
|             |                                          | *生日(目   | i)                 | 請注                  | 意:                  |      |
|             |                                          | *查調     | ∃ 2021/11/01 □     | 【授                  | 權時間】                | 闌位   |
|             |                                          |         | 32224              | 雇娼                  | 示授權時間               | 明,   |
|             |                                          |         | 制建硼                | 化主                  | 炉模成功                |      |
|             |                                          |         | (音談) (諸法)          |                     | 又惟水刈                |      |
| _           |                                          | -       |                    |                     |                     |      |
| 受理中報後期 捐款   | 5. 5. 5. 5. 5. 5. 5. 5. 5. 5. 5. 5. 5. 5 | 出生年月日   | 國民學分證統一編號或中華民國居留證號 | 授權時間                | 取消授權時間              | 授權方式 |
| 法務部政國小組 申報人 |                                          |         | E                  | 2022-03-05 17:56:19 |                     | 绿上   |
| 法務部政風小組 未成年 | 子女                                       |         | x                  |                     | 2022-02-28 17:43:27 |      |

# 財產申報 下載授權

 $\bigcirc$ 

# 申報系統操作說明

# ◆ 公職人員財產 申報表:辦理申 報作業

●更正申報表: 辦理以前年度申 報表修正

#### 請選擇應填寫的申報表

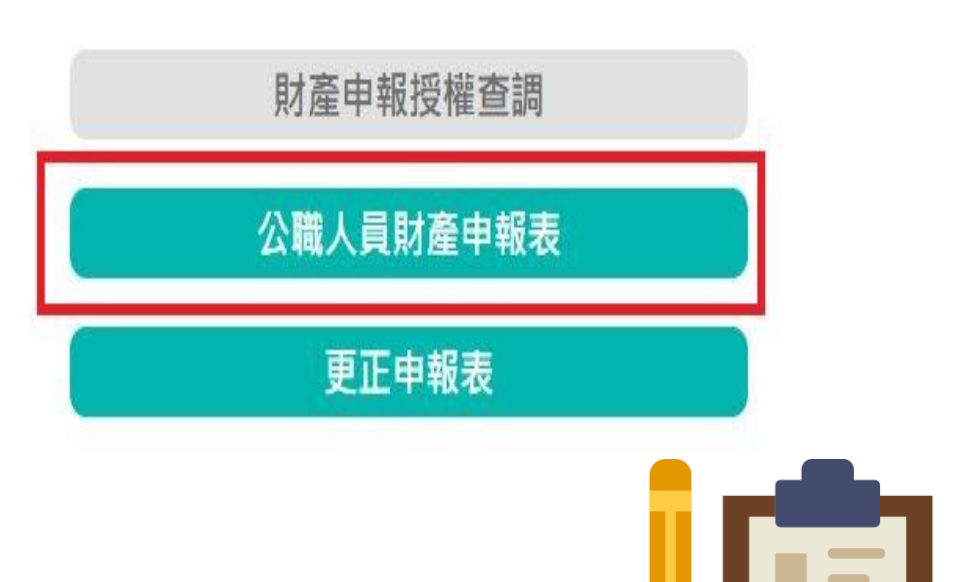

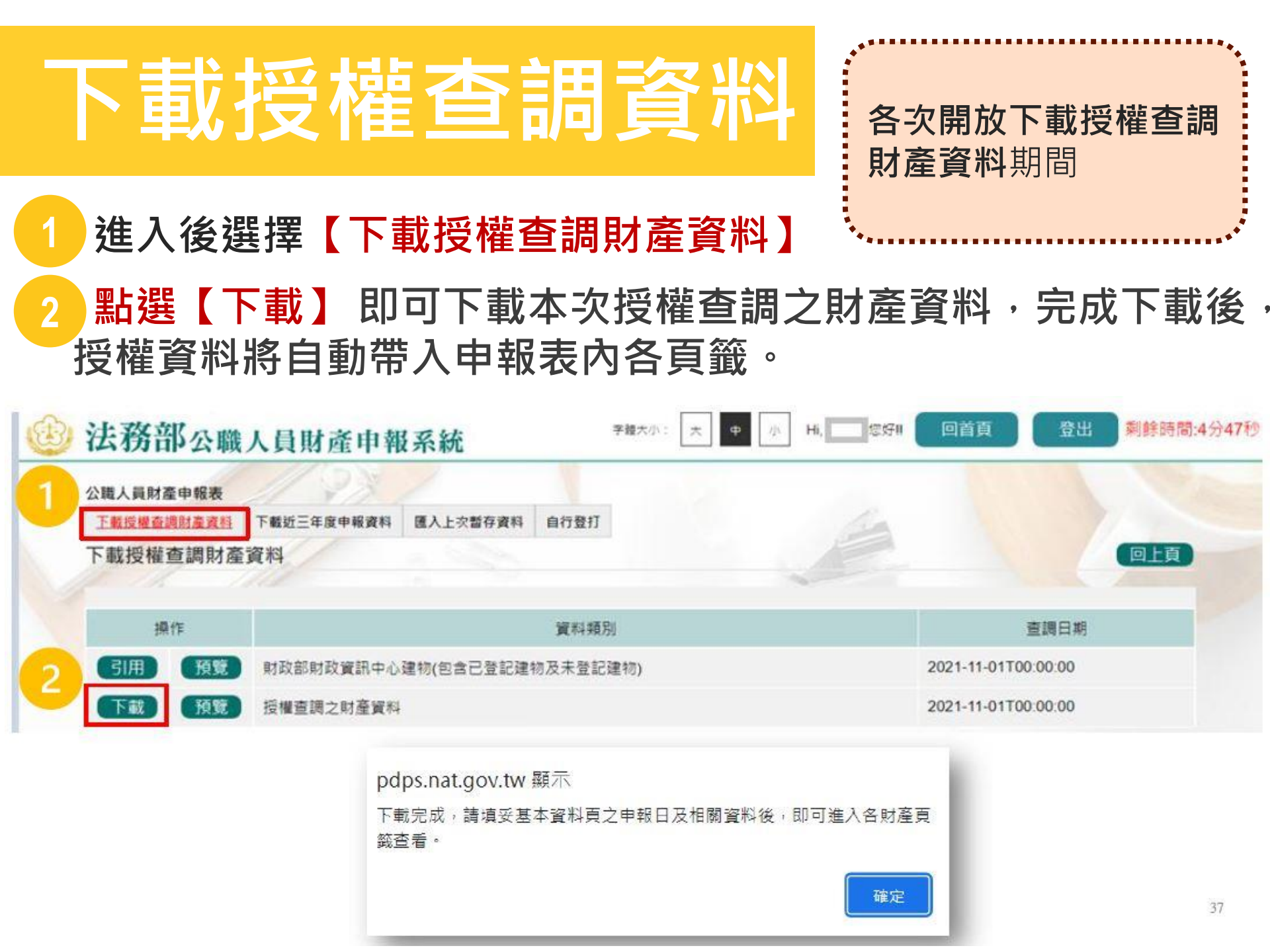

# 財產申報裁罰規定

| 裁        | 罰          | 態                     | 樣  | 裁                                | 罰                                       | 額                                    | 度                 | 依       | 據        | 法    | 條 |
|----------|------------|-----------------------|----|----------------------------------|-----------------------------------------|--------------------------------------|-------------------|---------|----------|------|---|
| 故意       | 意隱匿        | 財產                    | 者  | 處新臺幣<br>下罰鍰                      | 幣20萬元↓<br>。                             | 以上400萬                               | 京元以               | 本》第1    | 法第<br> 項 | 12   | 條 |
| 財產       | 昏來源        | 原不明                   | 諸  | 全年薪<br>無正當<br>出合理<br>新臺幣1<br>罰鍰。 | 資所得總額<br>理由未為調<br>第明或說明<br>5萬元以         | 額一倍以<br>說明、無<br>明不實者<br>上300萬元       | 上者,<br>法提,處<br>以下 | 本<br>第2 | 去第<br>2項 | §121 | 條 |
| 逾期<br>申報 | 目中報<br>愛不實 | す<br>て<br>む<br>で<br>む | て意 | 無正當<br>或故意<br>萬元以<br>故意申<br>最低額  | 理由未依<br>申報不實<br>上120萬元<br>報不實之<br>時,得酌量 | 現定期限<br>者:處新<br>以下罰錄<br>數額低於<br>量減輕。 | 申報<br>臺幣6<br>受選   | 本<br>第3 | 法第<br>3項 | §121 | 條 |

## 公職人員財產申報專區

#### 

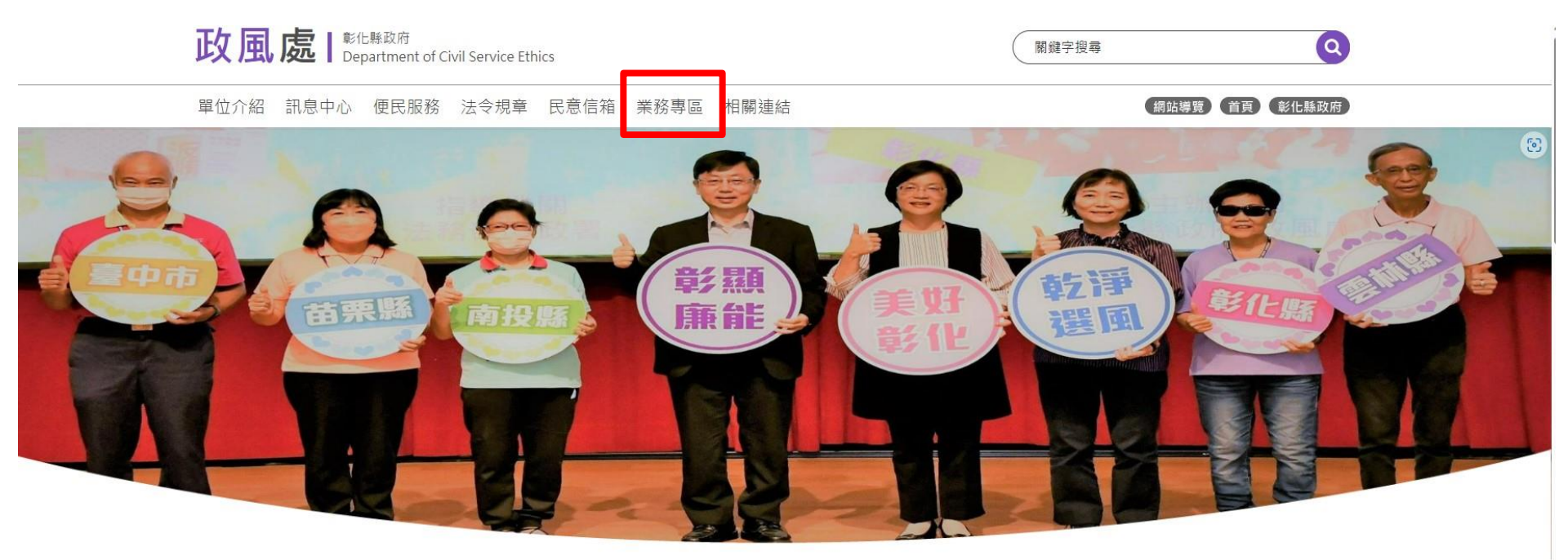

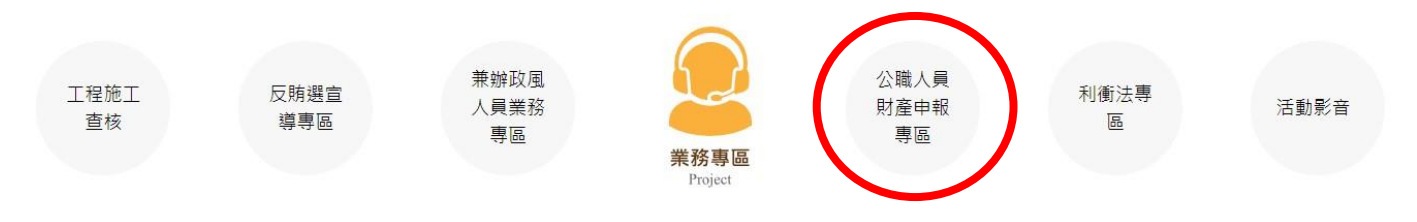

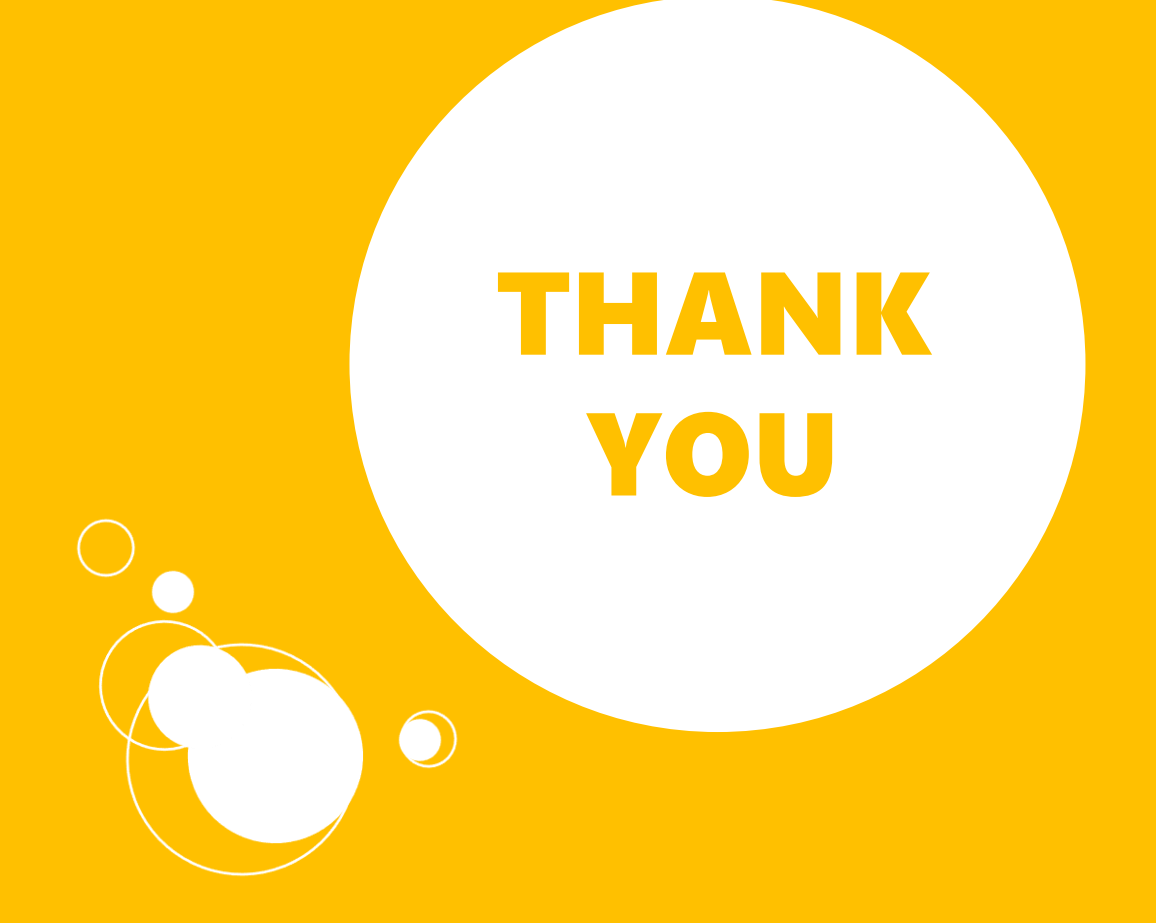